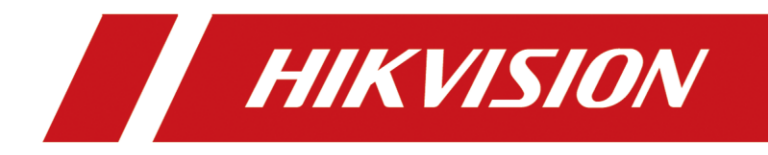

# How to Control Strobe Light and Audible Warning on Hik-Connect

| Title:   | How to Control Strobe Light and Audible Warning on Hik-Connect | Version: | V1.0 | Date: | 07/15/2022 |
|----------|----------------------------------------------------------------|----------|------|-------|------------|
| Product: | IPC                                                            |          |      | Page: | 1 of 5     |
|          |                                                                |          |      |       |            |

### Introduction

For a camera with strobe light and audible warning, whether it is directly added to Hik-Connect or is connected via an NVR, you can one key control the strobe light and audible warning linkage on Hik-Connect app.

## How to Control Strobe Light and Audible Warning on Hik-Connect

#### 1. Connect via an NVR

**1.1 Connect topology:** 

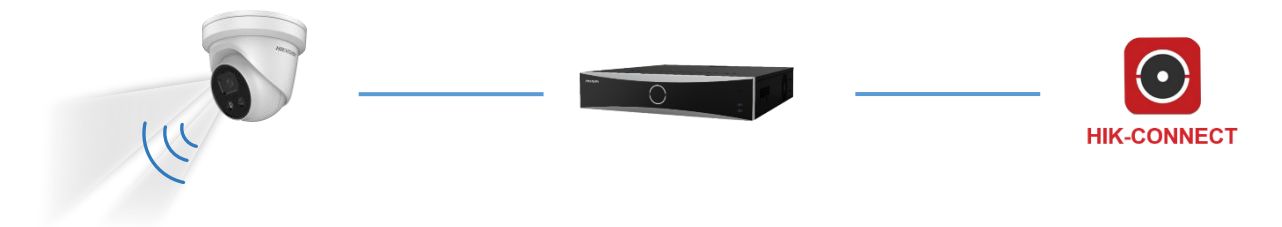

#### 1.2 Step:

 Set Parameters of Light and Sound on NVR Login NVR web page, go to Configuration > Event >Basic Event >Flashing Alarm Light Output Settings to set Flashing Duration and Flashing Frequency.

| HIKVISION®  | Live View        | Playback        | Picture      | Configuration          |                             |                      |
|-------------|------------------|-----------------|--------------|------------------------|-----------------------------|----------------------|
| 🖵 Local     | Motion Detection | Video Tampering | Alarm Input  | Alarm Output Exception | Flashing Alarm Light Output | Audible Alarm Output |
| System      | Flashing Duratio | n 15            |              | 5                      |                             |                      |
| Network     | Flashing Freque  | ency Medium     | Frequency    | ~                      |                             |                      |
| Video/Audio | Arming School    | lulo            |              |                        |                             |                      |
| La Image    | × Deletie        | iii Delete All  |              |                        |                             |                      |
| Basic Event | 0<br>Mon         | 2 4 4           | 5 <u>6</u> 1 | 10 12 14 16            | 18 20 22 24                 |                      |
| Smart Event | 0                | 2 4 6           |              | 10 12 14 16            | 18 20 22 24                 |                      |
| 🖺 Storage   | Tuo              |                 |              |                        |                             |                      |
|             | Wed              | 2 4 1           |              | 0 12 14 16             | 16 20 22 24                 |                      |
|             | Thu              | 2 4 6           | , e , s      | 10 12 14 16            | 18 20 22 24                 |                      |
|             | Fri              | 2 4 4           | 5 . 8 . 1    | 10 12 14 16            | 18 20 22 24                 |                      |
|             | Sat              | z 4 0           |              | 10 12 14 16            | 18 20 22 24                 |                      |
|             | Sun              | 2 4 1           | 5 <u>6</u> 5 | 10 12 14 16            | 18 20 22 24                 |                      |
|             | B :              | iave            |              |                        |                             |                      |

Go to Configuration > Event >Basic Event >Audible Alarm Light Output Settings to set Sound Type and Alarm times.

| Title:   | How to Control Strobe Light and Audible Warning on Hik-Connect | Version: | V1.0 | Date: | 07/15/2022 |
|----------|----------------------------------------------------------------|----------|------|-------|------------|
| Product: | IPC                                                            |          |      |       | 2 of 5     |

| HIKVISION®  | Live View Playback Picture Configuration                                                                             |
|-------------|----------------------------------------------------------------------------------------------------|
| 🖵 Local     | Motion Detection Video Tampering Alarm Input Alarm Output Exception Flashing Alarm Light Output Audible Alarm Output |
| System      | Sound Type Warning V                                                                                                 |
| Network     | Warning Siren V Test                                                                                                 |
| Video/Audio | Alarm Times 5                                                                                                    |
| 🕍 Image     | Sound Volume                                                                                                    |
| Event       | Arming Schedule                                                                                                    |
| Basic Event | X Delete 🔟 Delete All                                                                                                |
| Smart Event |                                                                                                    |
| Storage     | 0 2 4 6 8 10 12 14 16 18 20 22 24<br>Mon                                                                             |
|             | 0 2 4 6 8 10 12 14 16 18 20 22 24                                                                                    |
|             |                                                                                                    |
|             | Wed                                                                                                    |
|             | 0 2 4 6 8 10 12 14 16 18 20 22 24                                                                                    |
|             | INU                                                                                                    |
|             | Fri                                                                                                    |
|             | 0 2 4 6 8 10 12 14 16 18 20 22 24                                                                                    |
|             | 0 2 4 6 8 10 12 14 16 18 20 22 24                                                                                    |
|             | Sun                                                                                                    |
|             |                                                                                                    |
|             |                                                                                                    |

2) Configure smart event and linkage on NVR.On Linkage Action page, tick the Notify Surveillance Center checkbox.Tick Audio and Light Alarm Linkage checkbox.

|    |                   | Live View | Playback                                     | Picture               | Configuration  |                            |                                   |    | 🛓 admin | 🕧 Help | E+ Logout |  |
|----|-------------------|-----------|----------------------------------------------|-----------------------|----------------|----------------------------|-----------------------------------|----|---------|--------|-----------|--|
| Ģ  | Local             | Motion    | Video Tampering                              | Video Loss Alarm Inpu | t Alarm Output | Exception Flashing Alarm   | Light Output Audible Alarm Output | ut |         |        |           |  |
|    | System            | Camera    | [                                            | D5] Camera 01         | ~              |                            |                                   |    |         |        |           |  |
| Ð  | Network           | Z Enable  | e Motion Detection                           |                       |                |                            |                                   |    |         |        |           |  |
| ₽; | Video/Audio       | Enable    | C Enable Dynamic Analysis for Motion         |                       |                |                            |                                   |    |         |        |           |  |
| 14 | Image             | Area Se   | Area Settings Arming Schedule Linkage Action |                       |                |                            |                                   |    |         |        |           |  |
|    | Event             | Nor       | mal Linkage                                  | Trigger Alarm         | Output         | Audio and Light Alarm Link | Trigger Channel                   |    |         |        |           |  |
|    | Basic Event       | 🗌 Audi    | io Alarm                                     | □ D1->1               |                | 192.168.0.103.8000->Light  | D1                                |    |         |        |           |  |
|    | Smart Event       | Send      | d Email                                      | 🗆 D5->1               |                | 192.168.0.103.8000->Sound  | 🗆 D2                              |    |         |        |           |  |
|    | Storage           | V Notif   | fy Surveillance Cente                        | tr.                   |                |                            | 🗆 D3                              |    |         |        |           |  |
| 6  | Vehicle Detection | E Full    | Screen Monitoring                            |                       |                |                            | 🗆 D4                              |    |         |        |           |  |
| 63 | VCA               |           |                                              |                       |                |                            | ☑ D5                              |    |         |        |           |  |
|    |                   |           |                                              |                       |                |                            |                                   |    |         |        |           |  |
|    |                   |           |                                              |                       |                |                            |                                   |    |         |        |           |  |
|    |                   |           |                                              |                       |                |                            |                                   |    |         |        |           |  |
|    |                   |           |                                              |                       |                |                            |                                   |    |         |        |           |  |
|    |                   |           |                                              |                       |                |                            |                                   |    |         |        |           |  |
|    |                   |           |                                              |                       |                |                            |                                   |    |         |        |           |  |
|    |                   |           |                                              |                       |                |                            |                                   |    |         |        |           |  |
|    |                   |           |                                              |                       |                |                            |                                   |    |         |        |           |  |
|    |                   |           | D. Com                                       |                       |                |                            |                                   |    |         |        |           |  |
|    |                   |           | C ORAG                                       |                       |                |                            |                                   |    |         |        |           |  |

Note: In this application, keep camera in default settings, do not configure Audio and Light Alarm on IP camera.

| Title:   | How to Control Strobe Light and Audible Warning on Hik-Connect | Version: | V1.0 | Date: | 07/15/2022 |
|----------|----------------------------------------------------------------|----------|------|-------|------------|
| Product: | IPC                                                            |          |      | Page: | 3 of 5     |
|          |                                                                |          |      |       |            |

# 2. Connect Camera to Hik-Connect directly

2.1 Connect topology:

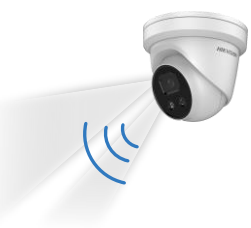

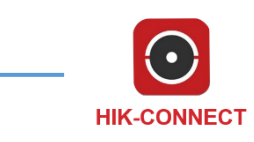

#### 2.2 Step:

 Set Parameters of Light and Sound on IPC Login IPC web page, go to Configuration > Event >Basic Event >Flashing Alarm Light Output Settings to set Flashing Duration and Flashing Frequency.

| HIKVISION®  | Live View        | Playback        | Picture     | Configuration          |                                       |                      |
|-------------|------------------|-----------------|-------------|------------------------|---------------------------------------|----------------------|
| 🖵 Local     | Motion Detection | Video Tampering | Alarm Input | Alarm Output Exception | Flashing Alarm Light Output           | Audible Alarm Output |
| System      | Flashing Durati  | on 30           |             | s                      |                                       |                      |
| Network     | Flashing Frequ   | ency Medium     | Frequency   | ~                      |                                       |                      |
| Video/Audio | Arming Sche      | dule            |             |                        |                                       |                      |
| La Image    | × Delete         | m Delete All    |             |                        |                                       |                      |
| Event       |                  |                 |             |                        |                                       |                      |
| Basic Event | Mon a            | 2 4             | 6 8         | 10 12 14 16            | 18 20 22 24                           |                      |
| Smart Event | 0                | 2 4             | 6 8         | 10 12 14 16            | 18 20 22 24                           |                      |
| 🖺 Storage   | Tue              | 2 4             | 6 8         | 10 12 14 15            | 18 20 22 24                           |                      |
|             | Wed              |                 |             |                        | 10 10 11 14                           |                      |
|             | 0<br>Thu         | 2 4             | 6 8         | 10 12 14 16            | 18 20 22 24                           |                      |
|             | 0                | 2 4             | 6 8         | 10 12 14 16            | 18 20 22 24                           |                      |
|             | Fri              | I Ī I I I       |             |                        |                                       |                      |
|             | 0<br>Sat         | 2 4             | 6 8         | 10 12 14 16            | 18 20 22 24                           |                      |
|             | 0                | 2 4             | 6 8         | 10 12 14 16            | 18 20 22 24                           |                      |
|             | Sun              |                 |             |                        |                                       |                      |
|             |                  |                 |             |                        |                                       |                      |
|             | B                | Savo            |             |                        |                                       |                      |
|             |                  | 0010            |             | ©2021 Hikvision I      | Digital Technology Co., Ltd. All Righ | its Reserved.        |

Go to Configuration > Event >Basic Event >Audible Alarm Light Output Settings to set Sound Type and Alarm times.

| Title:   | How to Control Strobe Light and Audible Warning on Hik-Connect | Version: | V1.0 | Date: | 07/15/2022 |
|----------|----------------------------------------------------------------|----------|------|-------|------------|
| Product: | IPC                                                            |          |      | Page: | 4 of 5     |

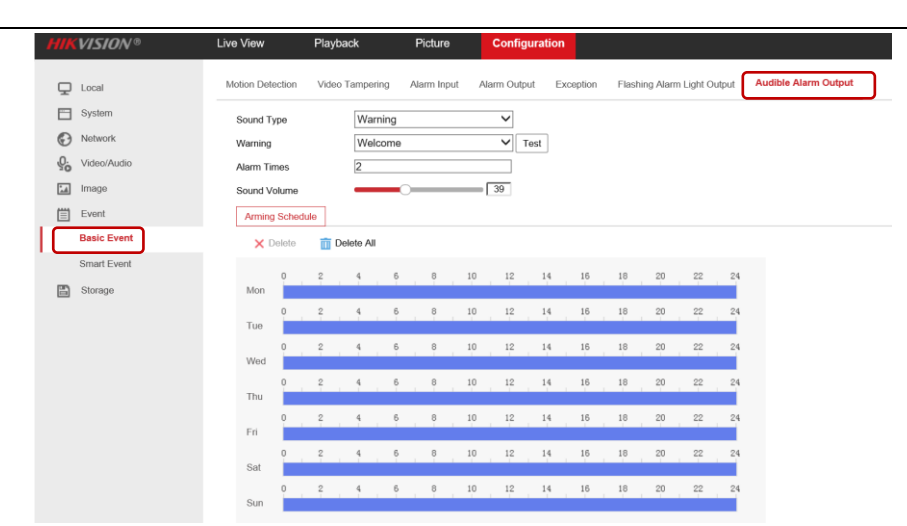

 Configure smart event and linkage on IPC.
On Event Linkage Action page, tick the Notify Surveillance Center checkbox. Tick Flashing Alarm and Audible Warning Linkage checkbox.

| Normal Linkage               | Trigger Alarm Output | ✓ Trigger Recording |
|------------------------------|----------------------|---------------------|
| Send Email                   | □ A->1               | ✓ A1                |
| ✓ Notify Surveillance Center |                      |                     |
| Upload to FTP/Memory Card/.  |                      |                     |
| ✓ Flashing Alarm             |                      |                     |
| ✓ Audible Warning            |                      |                     |
|                              |                      |                     |
|                              |                      |                     |
|                              |                      |                     |
|                              |                      |                     |
|                              |                      |                     |
|                              |                      |                     |
|                              |                      |                     |
|                              |                      |                     |

# 3. Control strobe light and audible warning linkage on Hik-Connect app.

**1.1** Tapping ( icon to control strobe light and audible warning linkage on Hik-Connect app.

Hik-connect will NOT prompt alarm notifications and alarm light & sound will not be triggered when One key does not disturb function is enabled.

| Title:   | How to Control Strobe Light and Audible Warning on Hik-Connect | Version: | V1.0   | Date:   | 07/15/2022 |
|----------|----------------------------------------------------------------|----------|--------|---------|------------|
| Product: | IPC                                                            | Page:    | 5 of 5 |         |            |
| 1100000  |                                                                |          |        | 1 ug vi | 0 01 0     |

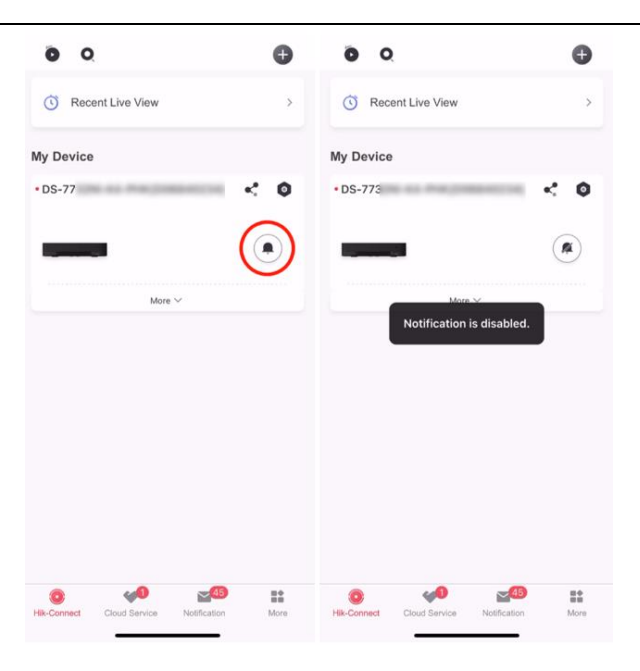

4. On the live view page of the camera, you can tap 🖄 to turn on/off strobe light or tap 🚇 to turn on/off audible warning manually.

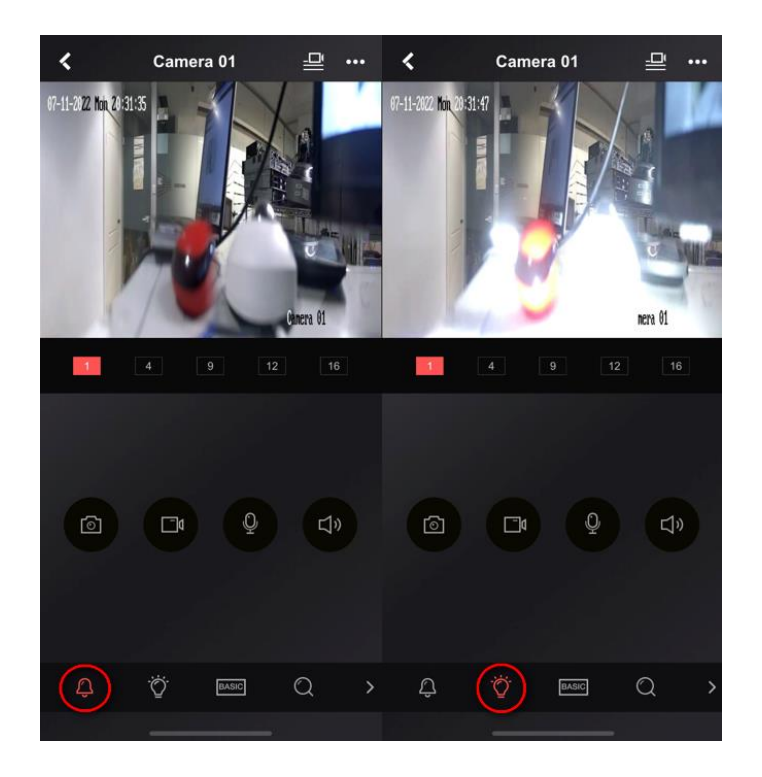